# ZEBRONICS Smart WiFi Cube Indoor Camera ZEB-SMART CAM100

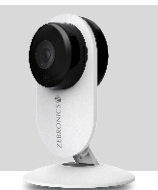

## **User Manual**

Thank you for buying Zebronics ZEB-SMARTCAM100 smart WiFi indoor camera. Please go through the following Instructions to install the App and for a smooth operation.

## 1.Download the App

Add Desire

Only support 2.4GHz WI-Fi

♥ TP\_LINK\_SF5A 0
▲ au111222

Enter Wi-Fi

Password

Search and download "ZEB HOME" in Playstore or APP Store

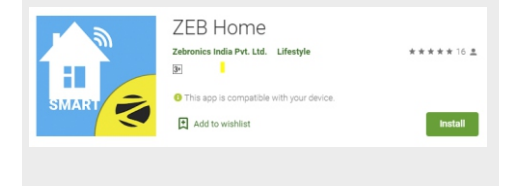

#### 2. Register with your mobile number/Email then login

|     | льзы Ф — 1927<br>(        | m. |
|-----|---------------------------|----|
|     | Register                  |    |
| 1 a | india +01                 |    |
|     |                           |    |
|     | The Vertification Control |    |
|     |                           |    |
|     |                           |    |
|     |                           |    |

### 3.Configuration : QR code network configuration

Tap" Add Device" or the icon "+" in the top right corner Choose "Smart Camera" in the Device type Make sure the indication is flashing quickly, and click "next step"

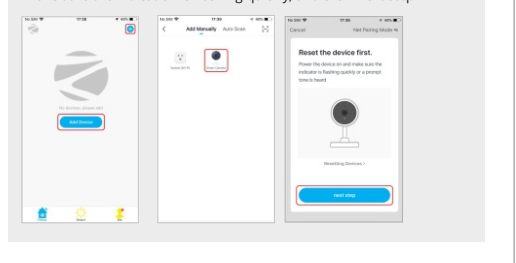

Enter your WiFi password and click "+" when you tap Continue the mobile phone displays a QR code, hold the camera 15 to 20cm in front of the mobile phone for the camera to scan the QR code

Please click "heard the beep" when the device has voice tips

se Camera to Scan QR.

#### 4. View the live stream

Choose a name for the device and click "Done" to view the live stream of the camera

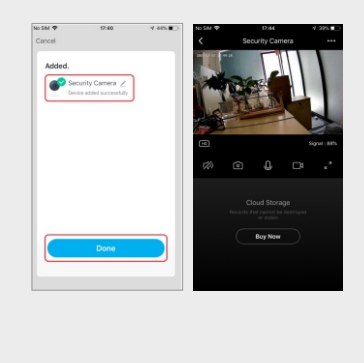

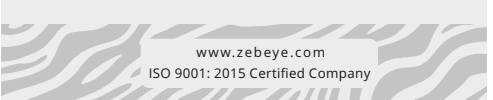